## HOW TO SIGNUP FOR OVERTIME

## 1. Log on to Telestaff on desktop or cellphone

2. Go to Calendar view

|                         |       | e<br>Dash | board Calenda  | r Roster | HI<br>My Info | st.<br>People | Reports                    |
|-------------------------|-------|-----------|----------------|----------|---------------|---------------|----------------------------|
| Upcoming Schedule       |       |           |                |          |               |               |                            |
| 05/02/2022 - 05/16/2022 |       |           |                |          |               |               |                            |
| Monday, May 02, 2022    |       |           |                |          |               |               |                            |
| Tuesday, May 03, 2022   |       |           |                |          |               |               |                            |
| 08:00 - 08:00           | 24.0h |           | A Shift        |          |               |               | 1//Engine 4/Firefighter #1 |
| 08:00 - 08:00           | 24.0h | РТО       | PTO - Annual L | eave     |               |               |                            |
| Wednesday, May 04, 2022 |       |           |                |          |               |               |                            |
| 08:00 - 08:00           | 24.0h |           | A Shift        |          |               |               | 1//Engine 4/Firefighter #1 |
| 08:00 - 08:00           | 24.0h | РТО       | PTO - Annual L | eave     |               |               | Nguyen, Ngoc Giau(PTOU)    |
| Thursday May 05, 2022   |       |           |                |          |               |               |                            |

## 3. Click on the day you want to signup on

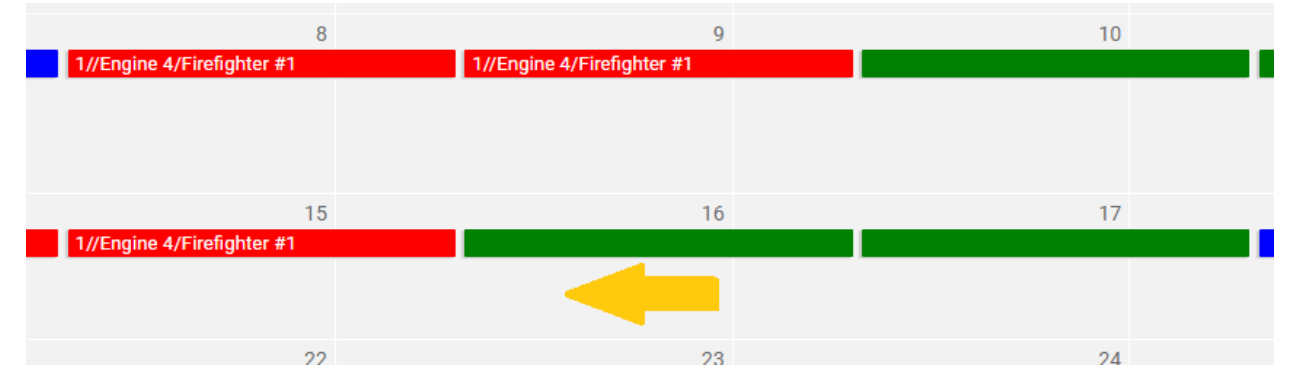

4. Click on "Add" from pop-up menu

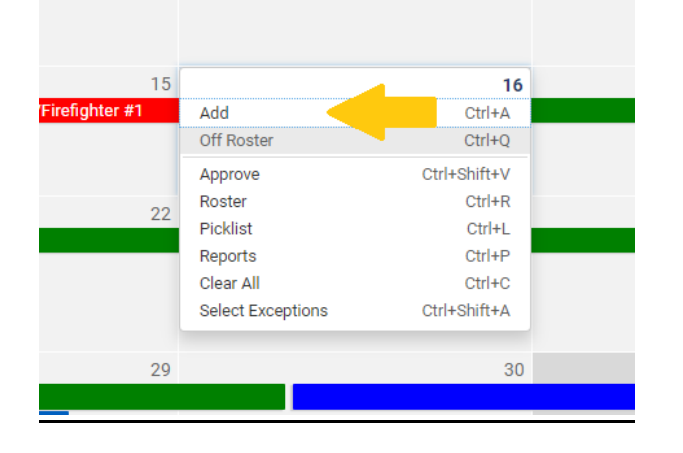

- 5. Select desired signup time frame
  - a. \*Overtime signup- Full 24- Eligible to work a 24 hour shift or any short
  - b. \*Overtime signup- Partial <24- Only eligible to work a partial shift

| <none></none>                                                                     |         |       |    |       | ~  |
|-----------------------------------------------------------------------------------|---------|-------|----|-------|----|
| <none><br/>*Overtime Signup - Full 24<br/>*Overtime Signup - Partial &lt;2</none> | 4       |       |    | <     |    |
| 2 4 6<br>count                                                                    | 8 10 12 | 14 16 | 18 | 20 22 | 0. |
| .dd?                                                                              |         |       |    |       |    |
| 06/16/2022                                                                        |         |       |    |       |    |
| ara dataile                                                                       |         |       |    | 0 1   | 0  |

6. If signing up for Partial, Adjust times for desired interval

| *Overtime Signup - Part | tial <24                 | *                      |
|-------------------------|--------------------------|------------------------|
| From                    | Through                  | Hours                  |
| 08:00                   | 20:00                    | 12                     |
| 2 4 6 9 1               | 2 14 16 18 20 22 0 2 4 8 | 10 12 14 16 18 20 22 0 |
| Account                 |                          |                        |
| Account Add?            |                          | ∡                      |

## 7. Click "save"

\* Required Work Code \*

| *Overtime Signup - Full 24             |                              | ~                                 |
|----------------------------------------|------------------------------|-----------------------------------|
| From                                   | Through                      | Hours                             |
| 08:00                                  | 08:00                        | 24                                |
| 06/16<br>0 2 4 6 8 10 12 14<br>Account | 06/17<br>16 18 20 22 0 2 4 6 | 06/18<br>8 10 12 14 16 18 20 22 0 |
| Add?                                   |                              |                                   |
| <pre>06/16/2022</pre>                  |                              |                                   |
| O6/16/2022<br><none></none>            |                              | Save                              |

8. Confirm the correct purple work code appears on your calendar

| 4/Firefighter #1 | 1//Engine 4/Firefighter #1 |  |
|------------------|----------------------------|--|
|                  |                            |  |
|                  |                            |  |
|                  |                            |  |
| 15               | 16                         |  |
| 4/Firefighter #1 |                            |  |
|                  | OTSU24 08:00, 24.0         |  |
|                  |                            |  |
|                  |                            |  |
| 00               | 00                         |  |
| ZZ               | 23                         |  |
|                  |                            |  |
|                  |                            |  |
|                  |                            |  |
|                  |                            |  |
| 20               | 30                         |  |